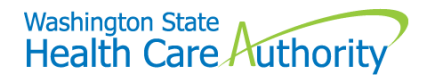

# Adding a newborn in Healthplanfinder

## Scenario

A Mother is open on Washington Apple Health (Medicaid) and needs to add her newborn to her application in Washington Healthplanfinder.

### Step 1

From the Primary Applicant's dashboard under the Application tab, click "Report a Change."

| Dashboard                                                                  |                               |                                                                                |                               |                |
|----------------------------------------------------------------------------|-------------------------------|--------------------------------------------------------------------------------|-------------------------------|----------------|
| Velcome, Jamie!                                                            |                               |                                                                                |                               |                |
| Manage your coverage option                                                | s, view important message     | s, and update account setting                                                  | gs.                           |                |
|                                                                            |                               |                                                                                |                               |                |
| <b>D</b>                                                                   |                               | • Multisusheld                                                                 |                               | • Mr. Des file |
| Account Home                                                               | Payments                      | My Household                                                                   | Document Center               |                |
|                                                                            | _                             |                                                                                |                               | •              |
| Application                                                                | Household Cov                 | erage Summary                                                                  |                               |                |
|                                                                            |                               | <u> </u>                                                                       |                               |                |
| Report a Change                                                            | Shop and compare              | plans so that you get the bes                                                  | t plan that fits your needs.  |                |
| Create Another Application                                                 | —                             |                                                                                |                               |                |
| Cleate Another Application                                                 | _                             |                                                                                | Shop for                      | Current Plans  |
|                                                                            | Current Covera                | ge Summary                                                                     |                               |                |
|                                                                            | _                             |                                                                                |                               |                |
| Account                                                                    | WASHINGTON A                  | PPLE HEALTH COVERAGE                                                           |                               | ^              |
| <b>–</b>                                                                   |                               |                                                                                |                               |                |
|                                                                            |                               |                                                                                |                               |                |
| Create Account                                                             | Washington Appl               | e Health (except Alien Emerg                                                   | Jency Medical) includes denta | al coverage.   |
| Create Account<br>View Current Eligibility                                 | Washington Appl               | e Health (except Alien Emerg                                                   | jency Medical) includes denta | Il coverage.   |
| Create Account<br>View Current Eligibility<br>Results                      | - Jamie La                    | e Health (except Alien Emerg<br>rsyn                                           | jency Medical) includes denta | al coverage.   |
| Create Account<br>View Current Eligibility<br>Results<br>Submit a Document | - Jamie La<br>Washington Appl | e Health (except Alien Emerg<br><b>rsyn</b><br>Apple Health                    | jency Medical) includes denta | I coverage.    |
| Create Account<br>View Current Eligibility<br>Results<br>Submit a Document | Uashington Appl               | e Health (except Alien Emerg<br><b>rsyn</b><br><u>Apple Health</u><br>End Date | jency Medical) includes denta | el coverage.   |

#### Step 2

Select "Yes" under "Someone needs to be added to or removed from my list of household members to be considered for coverage" and click Next.

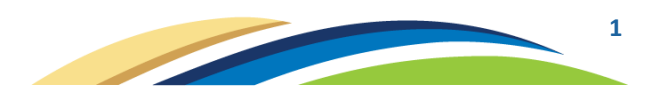

|                                                                                                    | ou will be taken to that screen. Make                                           | your updates, complete all screens, and                                    | submit your application.                                 |
|----------------------------------------------------------------------------------------------------|---------------------------------------------------------------------------------|----------------------------------------------------------------------------|----------------------------------------------------------|
| r household wants to apply for a fu<br>nger wants Health Insurance Premi<br>ductions, or Washington Apple He                                               | ull cost Qualified Health Plan and no<br>um Tax Credits, Cost Sharing<br>ealth. | Someone needs to be added to or r<br>members to be considered for cover    | emoved from my list of household<br>age                  |
| Yes                                                                                                    | No                                                                              | Yes                                                                        | No                                                       |
| v household income has changed l<br>t for at least two consecutive mon                                                                                     | by \$150 or more, and is expected to ths.                                       | Someone in my household has become<br>have previously reported as pregnant | me pregnant, or someone whom<br>t is no longer pregnant. |
| Yes                                                                                                    | No                                                                              | Yes                                                                        | No                                                       |
| v address has changed                                                                                                    |                                                                                 | Someone in my household has gaine                                          | d or lost health coverage                                |
| Yes                                                                                                    | No                                                                              | Yes                                                                        | No                                                       |
| mething else has changed. Examp<br>• I need to change tax filing stat<br>household<br>• My citizenship or tribal status I<br>• Someone has moved out of st | les include:<br>:us for myself or others in my<br>nas changed<br>ate.           | Remove Primary Applicant?                                                  |                                                          |
| Yes                                                                                                    | No                                                                              | Yes                                                                        | No                                                       |
| I                                                                                                    |                                                                                 | L                                                                          |                                                          |

Step 3 Click "Add Member"

| Add your hous               | ehold members                           |                                   |
|-----------------------------|-----------------------------------------|-----------------------------------|
| Note: All household and tax | dependents must be listed, even if they | do not need health care coverage. |
|                             |                                         |                                   |
|                             |                                         |                                   |
|                             |                                         |                                   |
|                             |                                         |                                   |
| Jamie Larsyn                | Edit 🕑                                  |                                   |
| Female                      |                                         |                                   |
| Date of Birth               | Social Security Number                  |                                   |
| 02/05/2000                  | XXX-XX-4926                             |                                   |
| Applying for Coverage       | Living in Same Home as Jamie<br>Larsyn  |                                   |
| Yes                         | N/A                                     |                                   |
|                             |                                         | ]                                 |
| 0.                          | Add Member                              |                                   |
|                             |                                         | )                                 |

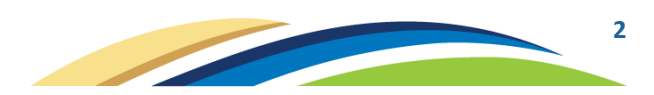

### Step 4

Fill in all required fields for the newborn. Make sure "Child" is selected for "How is this person related to the primary applicant?" and "Reason for Addition" is Birth. Click Save.

**Note**: an SSN is not required but is helpful to include if available.

| Add your hous               | ehold members                             |                                 |                                        |
|-----------------------------|-------------------------------------------|---------------------------------|----------------------------------------|
| Note: All household and tax | dependents must be listed, even if they d | lo not need health care coverag | e.                                     |
|                             |                                           |                                 | *Required Field                        |
|                             |                                           |                                 |                                        |
| Jamie Larsyn                | Edit 🗭                                    | Alex Larsyn                     | Edit 🕜 Remove 😣                        |
| Female                      |                                           | Male                            |                                        |
| Date of Birth               | Social Security Number                    | Date of Birth                   | Social Security Number                 |
| 02/05/2000                  | XXX-XX-4926                               | 05/15/2021                      |                                        |
| Applying for Coverage       | Living in Same Home as Jamie<br>Larsyn    | Applying for Coverage           | Living in Same Home as Jamie<br>Larsyn |
| Yes                         | N/A                                       | Yes                             | Yes                                    |
|                             |                                           |                                 |                                        |
| •                           | Add Member                                |                                 |                                        |
|                             |                                           |                                 |                                        |
|                             |                                           |                                 |                                        |
| Back                        | Finish Later                              |                                 | Next                                   |
|                             |                                           |                                 |                                        |

### Step 5

On the "Answer questions about your household" screen, mark the mother as no longer pregnant and the date the pregnancy ended (the newborn's date of birth).

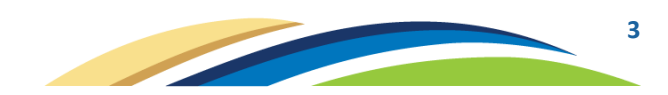

| Pregnancy End Date                                                                                              |      |  |
|----------------------------------------------------------------------------------------------------|------|--|
| You have indicated that the following individual is no longer pregnant. Please provide the date of this change. |      |  |
| U.<br>Jamie Larsyn<br>Pregnancy End Date *<br>05/15/2021                                                        |      |  |
| e<br>m<br>e                                                                                                    | Save |  |
| Cancel                                                                                                    |      |  |

#### Step 6

Continue through the application, making any applicable changes.

#### Step 7

After the Application Review screen, click "Next" if this displays:

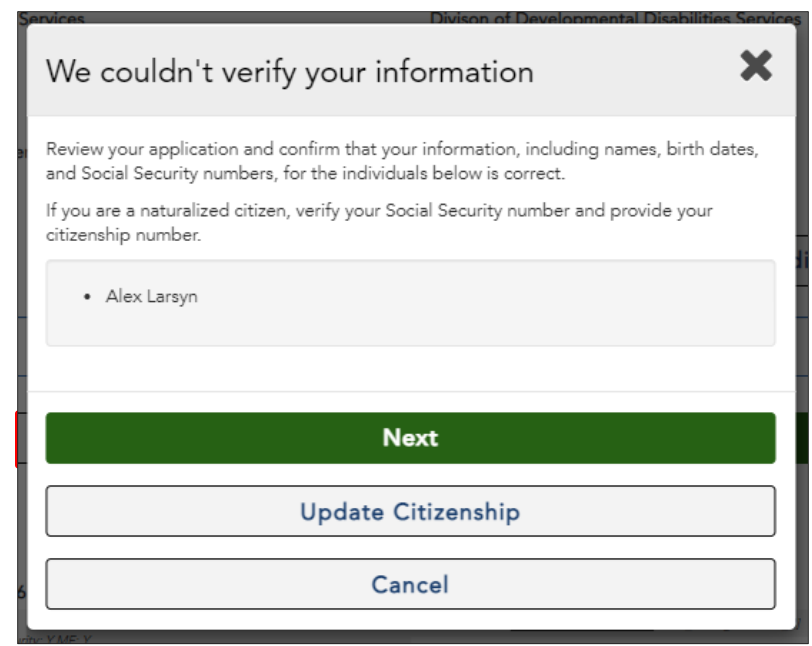

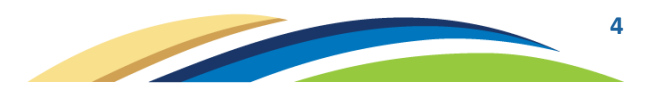

**Step 8** "Your eligibility results" will now display the newborn.

| Your eligibility results                             |                                                                                                 |                                                                                                    |
|------------------------------------------------------|-------------------------------------------------------------------------------------------------|----------------------------------------------------------------------------------------------------|
| You applied for free or low-cost health insurance co | overage. To see Eligibility Status de                                                           | tails per household member click each name below.                                                           |
| You have 1 household member(s) wi                    | th additional action required. Pleas                                                            | e review for more information.                                                                              |
| Jamie Larsyn                                         | Alex Larsyn<br><sup>Child</sup>                                                                 | 📀 Approved                                                                                                  |
| Alex Larsyn                                          | COVERAGE                                                                                        |                                                                                                    |
| Approved                                             | Alex Larsyn has been enrolled i<br>this result?<br>Program                                      | omit documents to verify: Citizenship, SSN.<br>Washington Apple Health for Kids Coverage <mark>, Why</mark> |
|                                                      | Coverage Start Date<br>05/15/2021                                                               | Coverage End Date<br>05/14/2022                                                                             |
|                                                      | Renewal Information                                                                             |                                                                                                    |
|                                                      | coverage by 05/14/2022. We will contact you with<br>e to renew.                                 |                                                                                                    |
|                                                      | Next Steps for Alex Larsyn<br>Starting 05/15/2021 Washingto<br>Larsyn. Click 'Next' to see Wash | n Apple Health for Kids Coverage will cover Alex<br>nington Apple Health Managed Care Plan options.         |
|                                                      |                                                                                                 |                                                                                                    |

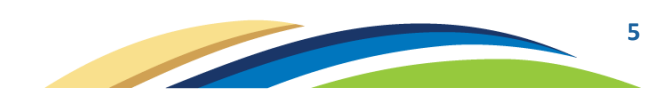